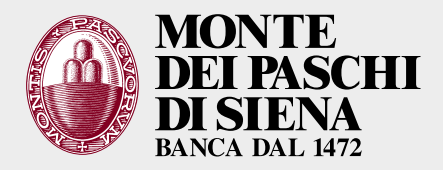

Il servizio di firma digitale remota è offerto agli enti che intrattengono con Banca MPS il servizio di tesoreria e cassa e lo gestiscono tramite flussi elettronici.

Il servizio mette a disposizione delle aziende che hanno sottoscritto il servizio di Internet Corporate Banking (ICB) del Gruppo Monte dei Paschi di Siena (PasKey tesoreriaonline) uno strumento che permette di:

- > sottoscrivere documenti elettronici destinati non solo alla Banca ma anche alle proprie controparti;
- > ricevere documenti riservati che nessun altro può decifrare;
- > avere a disposizione una "identità digitale";
- sostituire mandati e reversali cartacei con ordinativi informatici nell'ambito del servizio di tesoreria e cassa in uso agli Enti;
- > firmare documenti e file con un codice monouso ricevuto via cellulare (SMS).

I documenti elettronici sottoscritti con la firma digitale sono inalterabili e hanno valore legale. Dal documento firmato è sempre possibile risalire all'identità del sottoscrittore che ne ha accettato volontariamente il contenuto. La firma digitale è dunque legata a una singola persona fisica, il Titolare, che si impegna a conservarla in maniera appropriata.

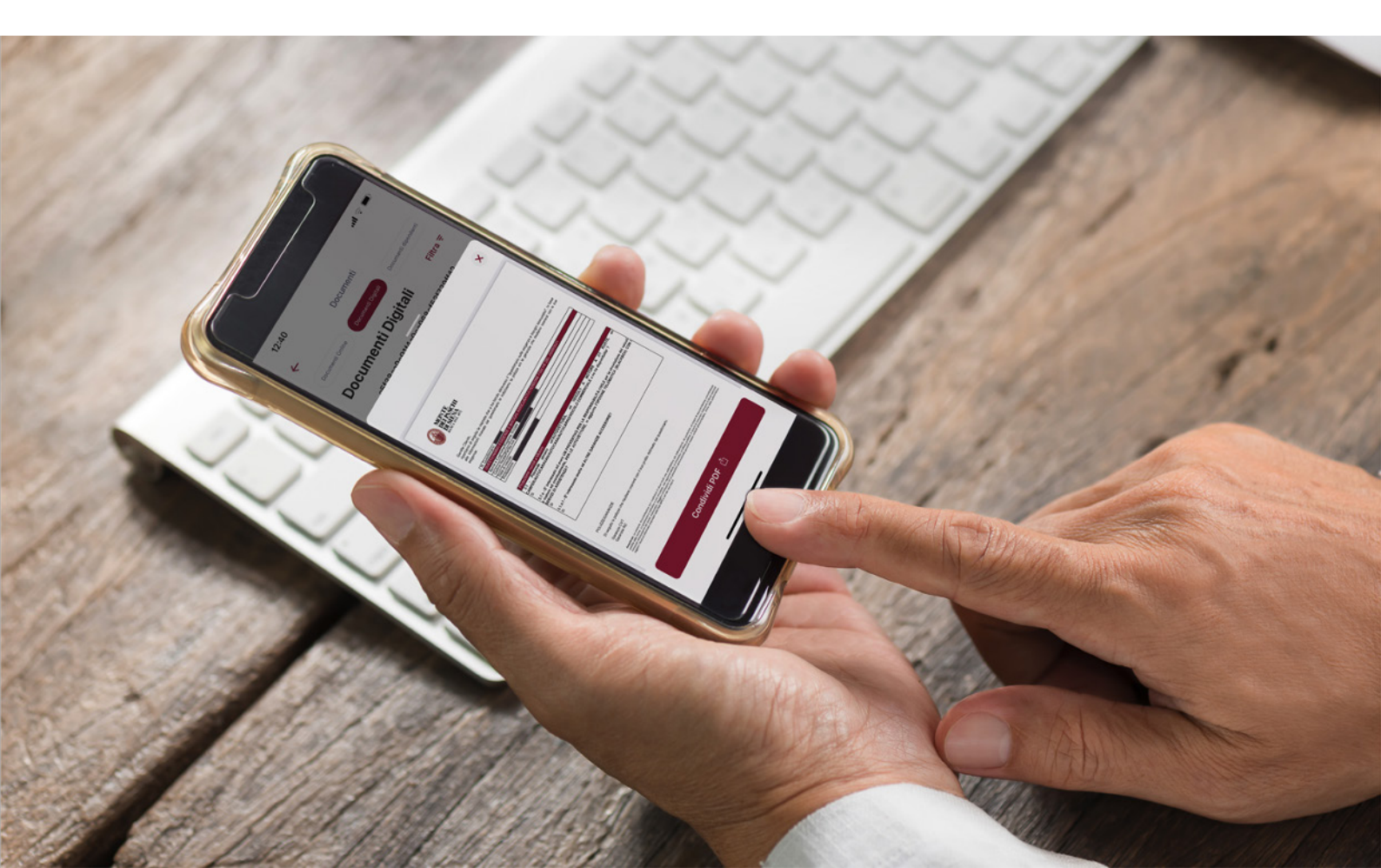

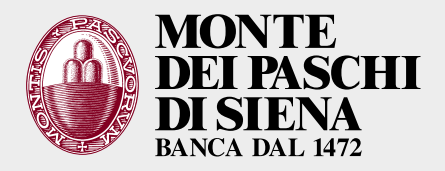

Dopo l'identificazione in filiale viene inviato, tramite email al tuo indirizzo di posta elettronica, il *link* di attivazione.

| Fwd: Attiva la tua Firma Remota                                                                                                    |                          |                              |                       |         |  |
|----------------------------------------------------------------------------------------------------|--------------------------|------------------------------|-----------------------|---------|--|
|                                                                                                    | ← Rispondi               | 🖔 Rispondi a tutti           | $\rightarrow$ Inoltra |         |  |
|                                                                                                    |                          |                              | sabato 19/11/2        | 2 17:22 |  |
| (i) Completare.                                                                                                    |                          |                              |                       |         |  |
| Gentile cliente,                                                                                                    |                          |                              |                       |         |  |
| questa email contiene il link per l'accesso diretto alla procedura di attivazione della Firma Digitale Remota e il codice utente.                                                         |                          |                              |                       |         |  |
|                                                                                                    |                          |                              |                       |         |  |
| ATTIVA FIRMA DIGITALE REMOTA                                                                                                    |                          |                              |                       |         |  |
|                                                                                                    |                          |                              |                       |         |  |
| Durante l'attivazione, dovrai scegliere un nome utente da associare alla tua Firma, ed e' molto importante che questo nome sia diverso dal codice utente che trovi su questa comunicazion | e, in quanto si tratta ( | di credenziali diverse che o | onsigliamo di man     | enere   |  |
| distinte.                                                                                                    |                          |                              |                       |         |  |
| Nel caso in cui tu abbia acquistato un dispositivo OTP Display USB, attendi la ricezione del dispositivo prima di procedere all'attivazione.                                              |                          |                              |                       |         |  |
|                                                                                                    |                          |                              |                       |         |  |
| Codice utente :                                                                                                    |                          |                              |                       |         |  |
|                                                                                                    |                          |                              |                       |         |  |
|                                                                                                    |                          |                              |                       |         |  |
| ATTENZIONE!                                                                                                    |                          |                              |                       |         |  |
| Conserva con cura il tuo codice utente, necessario per il recupero della password dell'account di firma e per l'eventuale revoca e sospensione dei certificato.                           |                          |                              |                       |         |  |
| In caso di smarrimento non sarà possibile recuperare il codice utente ma sarà necessario effettuare un nuovo acquisto.                                                                    |                          |                              |                       |         |  |

#### Dopo aver cliccato sul *link* dovrai inserire il tuo **codice fiscale** e un **CODICE SEGRETO**.

|                                                                    | Attivatione<br>Firma                | Conferma<br>Attivazione | Configuracione<br>OTP | Fine<br>Processo |
|--------------------------------------------------------------------|-------------------------------------|-------------------------|-----------------------|------------------|
|                                                                    |                                     |                         |                       |                  |
| Attiva la tua firma                                                |                                     |                         | _                     |                  |
| Inserisci II Codice Fiscale o II numero del documento ed II codice | segreto ricevuto tramite SMS ai num | ero +39339****299       |                       |                  |
| Seleziona il tipo di documento<br>Codice fiscale                   | ~                                   |                         |                       |                  |
| Codice fiscale                                                     |                                     |                         |                       |                  |
| daut                                                               |                                     |                         |                       |                  |
| Codice segreto                                                     |                                     | _                       |                       |                  |
|                                                                    | Invia di nu                         | 0/0                     |                       |                  |
| Procedi                                                            |                                     |                         |                       |                  |

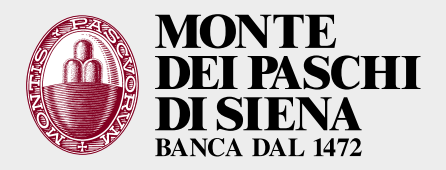

#### Il CODICE SEGRETO ti viene inviato, in quel momento, sul tuo numero di cellulare registrato.

|       |                                                                                  | Free and an and a second | dar Person |   | Messaggio di testo<br>sabato teri                                                                                                    |
|-------|----------------------------------------------------------------------------------|--------------------------|------------|---|----------------------------------------------------------------------------------------------------|
| Atti  | iva la tua firma                                                                 |                          |            |   | Con F OTP dichiaro di appro-<br>vare le Condizioni Generali di Contrat-<br>to Servizi di Certificazione Digitale v.<br>ed il Manuale Operativo richiamato |
| bong  | I il nome visorite e la passivorit-che in seguito dovral utilizzare per formare. |                          |            |   | 705                                                                                                    |
| North | e utoria                                                                         |                          |            |   | 0                                                                                                    |
| Face  | word ()                                                                          |                          |            |   | controlle<br>specificatamente le clausole delle<br>Condizioni Generali di Contratto v.                                                                    |
|       |                                                                                  | 0                        |            |   | ricevute e visionate                                                                                                    |
|       | Procedi                                                                          |                          |            | , | 706                                                                                                    |
|       |                                                                                  |                          |            |   | dumenca Opp                                                                                                    |
|       |                                                                                  |                          |            |   | Codice segreto per l'attivazione della                                                                                                    |
|       |                                                                                  |                          |            |   | Firma Remota:                                                                                                    |
|       |                                                                                  |                          |            |   | 0 min fa                                                                                                    |
|       |                                                                                  |                          |            |   |                                                                                                    |
|       |                                                                                  |                          |            |   |                                                                                                    |
|       |                                                                                  |                          |            |   |                                                                                                    |
|       |                                                                                  |                          |            |   |                                                                                                    |
|       |                                                                                  |                          |            |   |                                                                                                    |
|       |                                                                                  |                          |            |   |                                                                                                    |
|       |                                                                                  |                          |            | ( | Messaggio di testo                                                                                                    |

Adesso è necessario definire un **nome utente**, che sarà sempre utilizzato al momento della firma. Successivamente cliccare su Procedi

| Cover a Part |                                                                                  | Attivazione<br>Firma | Conferma<br>Attivazione | Configuracione<br>OTP | Fine<br>Processo |
|--------------|----------------------------------------------------------------------------------|----------------------|-------------------------|-----------------------|------------------|
| -            |                                                                                  |                      |                         | _                     |                  |
| 4            | Attiva la tua firma                                                              |                      |                         | _                     |                  |
| 5            | cegli il nome utente e la password che in seguito dovrai utilizzare per firmare. |                      |                         |                       |                  |
| N            | lome utente                                                                      |                      |                         |                       |                  |
| р            | tassword                                                                         |                      |                         |                       |                  |
| (            | ••••••                                                                           | ଚ୍ଚ                  |                         |                       |                  |
|              | Procedi                                                                          |                      |                         |                       |                  |
| _            |                                                                                  |                      |                         |                       |                  |

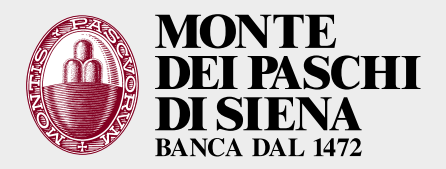

#### A questo punto occorre configurare l'app mobile per la generazione degli OTP (Aruba OTP)

|                                                                                                    | ●<br>Attivazione<br>Firma                       | Conferma<br>Attivazione | Configurazione<br>OTP | Fine<br>Processo |
|----------------------------------------------------------------------------------------------------|-------------------------------------------------|-------------------------|-----------------------|------------------|
| Primo step completato<br>La tua Firma è stata attivata<br>Per poter iniziare ad utilizzare la Firma Remota è necessario cont<br>Se non prosegui configurando il dispositivo OTP il servizio è inu<br>Procedi e configura OTP | figurare subito il tuo disposi<br>tillizzabile. | tivo OTP.               |                       |                  |

Con una email ti viene ricordato il tuo nome utente.

In questa email trovi il *link* per accedere al **self service** (**SELFCARE**) dove puoi cambiare le tue impostazioni di firma, il numero di cellulare e l'indirizzo email.

| Fwd: Firma Remota - Configura il tuo dispositivo OTP                                                                                                    |            |   |           |          |
|----------------------------------------------------------------------------------------------------|------------|---|-----------|----------|
| dbauce@inwind.it<br>A • BAUCE DANIELE (MPS-02144)<br>() Completare.                                                                                                    | ← Rispondi | ≪ | → Inoltra | 22 15:00 |
| Gentile cliente,                                                                                                    |            |   |           |          |
| La procedura di creazione delle credentiali del tao account di Firma Ramota si è conclusa.                                                                                         |            |   |           |          |
| Di seguito il nome uteste che hal scelto:                                                                                                    |            |   |           |          |
| Nome uterts: sheld@fr.MPS                                                                                                    |            |   |           |          |
| Per concludere l'attivatione del servizio di Firmo Remota è necessario configurare il tuo dispositivo OTP accedendo alla pagina seguente con le credenziali dell'account di Firma; |            |   |           |          |
| ACCETO AL SELFCARE                                                                                                    |            |   |           |          |
| Hai biogno di maggiori informazioni?                                                                                                    |            |   |           |          |
| Consulta la <u>pulda dedicata</u> .                                                                                                    |            |   |           |          |
| Condial Saluti                                                                                                    |            |   |           |          |

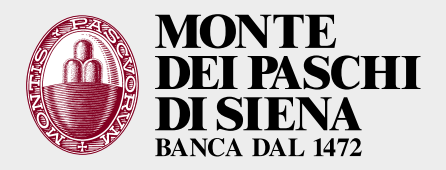

Adesso procedi con la configurazione dell'**OTP** (app Aruba OTP). Seleziona l'APP per il tuo sistema operativo direttamente dalla pagina in cui hai attivato il certificato.

|                                                          | A<br>F                                         | Attivazione<br>Firma                                     | Conferma<br>Attivazione             | Configurazione<br>OTP | Fine<br>Processo |
|----------------------------------------------------------|------------------------------------------------|----------------------------------------------------------|-------------------------------------|-----------------------|------------------|
| Configurazione OTP                                       |                                                |                                                          |                                     |                       |                  |
| Prima di procedere, scaric<br>termine clicca su "Procedi | ed installa l'applicazione Aruba OTP sul tuo s | smartphone e                                             | al                                  | _                     |                  |
| Mostra codi<br>per installaz<br>Vai su Goog              | Play                                           | <u>Mostra o</u><br><u>per insta</u><br><u>Vai su A</u> p | odice QR<br>Illazione<br>ople Store |                       |                  |
| Ho installato l'applicazione Aruba                       | TP sul mio dispositivo                         |                                                          |                                     |                       |                  |

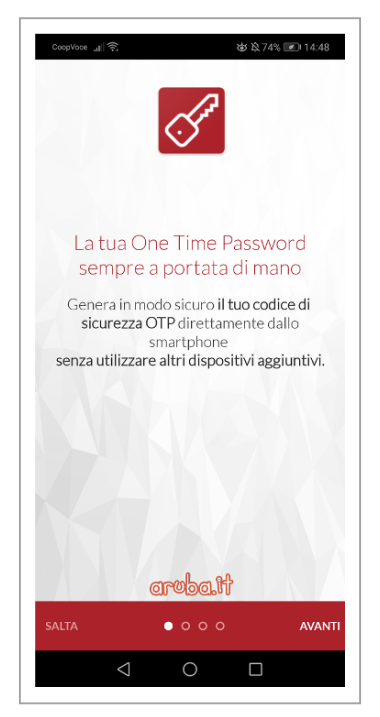

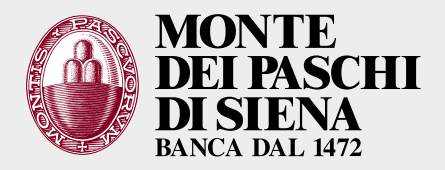

Puoi copiare o trascrivere il numero di *«pairing»* sull'app OTP oppure scegliere di scansionare il QR Code.

È necessario inserire un testo descrittivo per riconoscere la firma in fase di utilizzo (in questo esempio è *«firma aruba»*).

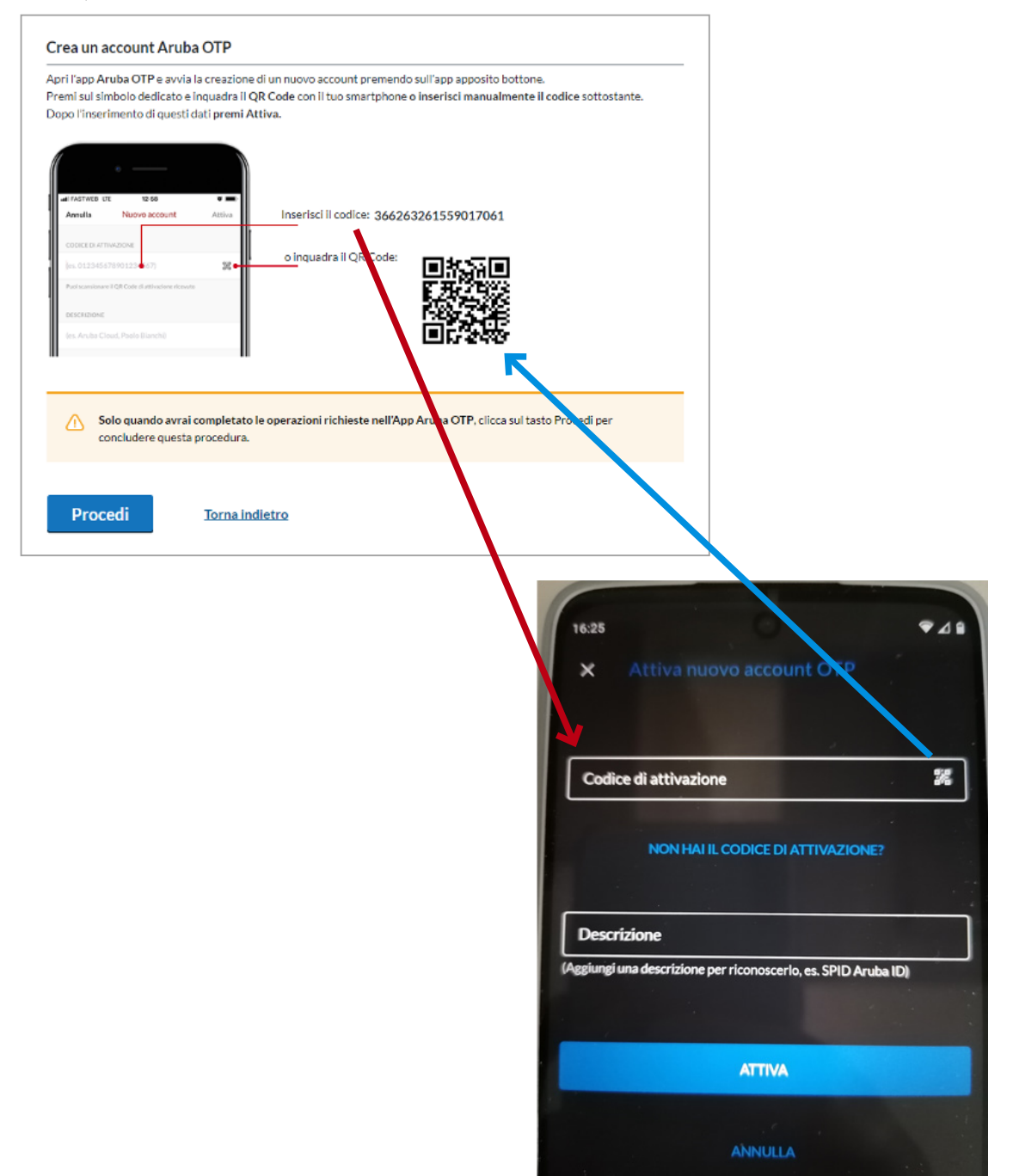

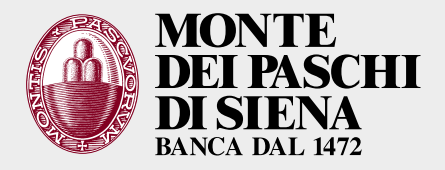

A questo punto devi inserire il codice OTP per confermare il *pairing* del dispositivo e confermarlo. L'OTP viene generata in automatico, con un countdown che ne indica la validità residua.

| Concludi la procedura                                                                                                    | Concludi la procedura                                                                                                    |
|----------------------------------------------------------------------------------------------------|----------------------------------------------------------------------------------------------------|
| Per completare la configurazione, inserisci il codice OTP generato dal tuo dispositivo.<br>Trattandosi di un codice temporaneo, deve essere utilizzato subito dopo essere stato generato. | Per completare la configurazione, inserisci il codice OTP generato dal tuo dispositivo.<br>Trattandosi di un codice temporaneo, deve essere utilizzato subito dopo essere stato generato. |
| Conferma Torna indietro                                                                                                    | Conferma Torna indietro                                                                                                    |

La configurazione dell' OTP è terminata con successo. Puoi procedere con l'installazione della firma.

|                                        | A F                                                      | <b>)</b><br>ttivazion <del>e</del><br>irma | Conferma<br>Attivazione | Configurazione<br>OTP | ©<br>Fine<br>Processo |
|----------------------------------------|----------------------------------------------------------|--------------------------------------------|-------------------------|-----------------------|-----------------------|
| La configurazione del dispositivo è st | tata completata con successo                             |                                            |                         |                       |                       |
| Ora che il dispositivo è configurato   | o correttamente e puoi iniziare ad usare la<br>VAI AL P/ | tua Firma.<br>ANNELLO                      | o di gestion            | NE                    |                       |
|                                        |                                                          |                                            |                         |                       |                       |
| Copyright © 2022 A                     | Aruba S.p.A P.I. 01573850516 - All rights r              | reserved —                                 |                         |                       |                       |

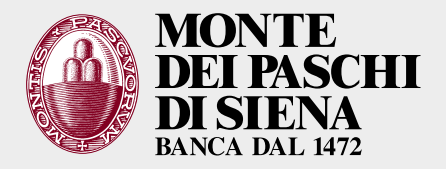

Per modificare il profilo è necessario accedere al self service (SELFCARE).

Per firmare devi usare le credenziali:

- > [utente]@frMPS
- > [password]
- > OTP generato da app ArubaOTP

| Gestione utenza    | Informazioni profilo                                             |                               | Tiserve AIUTO! •  |
|--------------------|------------------------------------------------------------------|-------------------------------|-------------------|
| formazioni profilo | DATI GENERALI                                                    | DISPOSITIVI ASSOCIATI         |                   |
| Cambio password    | Nome utente: Firma remota: Certificato valido fino al 19/11/2025 | Dispositivo mobile - seriale: | M3734457361431933 |
| Telefono           | Stato OTP: Attivo                                                |                               |                   |
| Email              | Notificho                                                        |                               |                   |
| Codice Utente      | Notificite                                                       |                               |                   |
|                    | Al momento non ci sono notifiche da visualizzare                 |                               |                   |

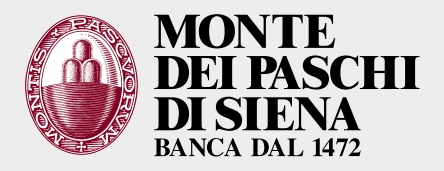

A questo punto è necessario scaricare Aruba Sign e procedere con i seguenti passaggi:

- > cliccare su «SOFTWARE PER LA FIRMA» all'interno della pagina di Aruba
- > scaricare la versione di **ARUBA SIGN** per il proprio PC (Windows x64 è l'opzione più comune)
- > avviare l'installazione: al termine Aruba Sign si aprirà in automatico.

| and a set                              | HOSTING PEC SERVER CLOUD SSL FIBRA PRATICHE                     | rinnovi   pagamenti   👩 sup                         |
|----------------------------------------|-----------------------------------------------------------------|-----------------------------------------------------|
|                                        | PRODOTTI e SERVIZI   SOLUZIONI BUSINESS   PROGRAMMA PARTNER   G | ESTIONE e SUPPORTO CONVENZIONI webmail area clienti |
| + Lettori e dispositivi                | + Driver per lettori                                            |                                                     |
| - COS'È<br>Cos'è                       | - Software per la firma                                         |                                                     |
| Come averla                            |                                                                 |                                                     |
| Vantaggi<br>Come funziona              | Software Aruba Sign                                             | Software per ArubaKey                               |
| A chi si rivolge                       | Utilizzabile con: Token USB, Smart Card, OTP display, OTP       | Utilizzabile con: Aruba Key 🔊                       |
| + SOLUZIONI BUSINESS                   | OSB, OTP mobile ()                                              |                                                     |
| - GESTIONE E SUPPORTO                  | Come installarlo SCARICA -                                      | SCARICA *                                           |
| Attiva la tua Firma<br>Digitale        | Versione per Windows x64                                        |                                                     |
| Guide installazione                    | Versione per Windows x86                                        |                                                     |
| Verifica certificati                   | + Software per l'a Versione per Windows (ipovedenti)            |                                                     |
| Attiva la tua Firma<br>Digitale Remota | Software per il     A Versione per Linux x86 64bit              |                                                     |
| Gestisci la tua Firma                  |                                                                 |                                                     |

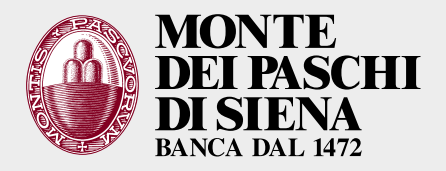

#### Riceverai una email con il link alla guida per la configurazione della firma

| Fwd: Firma Remota â Conferma attivazione                                                                                          |
|----------------------------------------------------------------------------------------------------|
|                                                                                                    |
| () Completare. Completato domenica 20 novembre 2022.                                                                              |
| Da: comunicazioni@staff.aruba.it                                                                                                  |
| A:                                                                                                    |
| Data: 20/11/2022 14:51                                                                                                    |
| Oggetto: Firma Remota – Conferma attivazione                                                                                      |
|                                                                                                    |
| Gentile cliente,                                                                                                    |
|                                                                                                    |
|                                                                                                    |
| la configurazione del dispositivo OTP è stata completata, pertanto la procedura di attivazione della tua Firma Remota è conclusa. |
|                                                                                                    |
| Per utilizzare il servizio è necessario scaricare il software Arubasign seguendo le indicazioni disponibili alla guida dedicata.  |
|                                                                                                    |
| Hai bisogno di maggiori informazioni?                                                                                             |
|                                                                                                    |
| Rispondiamo a tutte le tue domande attraverso le nostre guide.                                                                    |
|                                                                                                    |
|                                                                                                    |
|                                                                                                    |
| Cordiali Saluti                                                                                                    |

#### Di seguito l'esempio di ArubaSign versione PC dopo l'installazione

| Funzionalità | Preferenze | Supporto | Invia un suggerimento                                | 📵 Aruba P                                     |
|--------------|------------|----------|------------------------------------------------------|-----------------------------------------------|
|              |            | FIRMA    |                                                      | VERIFICA                                      |
|              |            |          |                                                      |                                               |
|              |            |          | ि<br>ह<br>Trascina e rilascia qui<br>op<br>SELEZIONA | I documenti per firmarli<br>bure<br>DOCUMENTI |

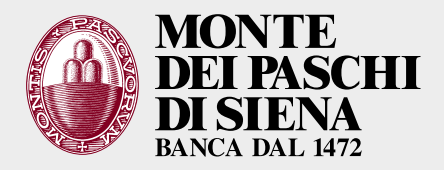

Dalle «preferenze» puoi impostare i parametri di gradimento. In **FIRMA** impostare la «firma remota» come firma predefinita (per non doverla impostare ogni volta che si utilizza).

|                                                |                                                                                  | Preferenze                       |                                  | ×     |
|------------------------------------------------|----------------------------------------------------------------------------------|----------------------------------|----------------------------------|-------|
| Categorie:                                     |                                                                                  |                                  |                                  |       |
| Generali                                       | FIRMA:                                                                           |                                  |                                  |       |
| Funzionalità<br>Firma                          | Metodo di firma predefinito                                                      | Formato di firma PDF predefinito | Formato di firma XML predefinito |       |
| Firma Remota                                   | <ul> <li>Riproponi l'ultima utilizzata</li> <li>Firma con dispositivo</li> </ul> | CAdES                            | CADES                            |       |
| Firma Gratica PAdES<br>Verifica                | Firma remota                                                                     |                                  |                                  |       |
| TSA (marca temporale)                          |                                                                                  |                                  |                                  |       |
| Gestione carta                                 |                                                                                  |                                  |                                  |       |
| Database certificati<br>Aggiornamento software | Marca sempre i file firmati                                                      |                                  |                                  |       |
| Avanzate                                       | no                                                                               |                                  |                                  |       |
|                                                |                                                                                  |                                  |                                  |       |
|                                                |                                                                                  |                                  |                                  |       |
|                                                |                                                                                  |                                  | ANNULLA                          | SALVA |

#### Per utilizzare la firma remota occorre andare nella voce omonima e inserire il nome utente

|                                                                                                    |                                                            |                      | Preferenze                                                                                                    | × |
|----------------------------------------------------------------------------------------------------|------------------------------------------------------------|----------------------|----------------------------------------------------------------------------------------------------|---|
| Categorie:<br>Generali<br>Funzionalità<br>Firma<br>Firma Gratica PAdES<br>Verifica<br>TSA (marca temporale)<br>Provy | FIRMA REMOTA:<br>Aggiungi utente<br>Nome utente<br>Utente1 | AGGIUNGI<br>salvata. | Preferenze Parametri firma remota Server 1 https://app1.firma-remota.it/ArubaSigner5 Server 2 https://app2.firma-remota.it/ArubaSigner5 imposta manuatmente i server di fema | × |
| Gestione carta<br>Database certificati<br>Aggiornamento software<br>Avanzate                                         | • == 1                                                     |                      | remota Dominio firma Specifica dominio                                                                                                    |   |

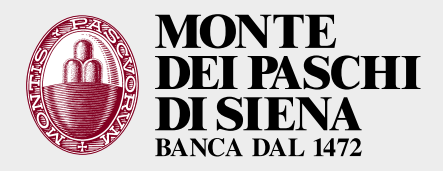

#### È possibile inserire anche più nomi utenti in caso di più firme utilizzate.

|                                                                                                    |                                                                                                    | Preferenze                                                                                                    |         | ×     |
|----------------------------------------------------------------------------------------------------|----------------------------------------------------------------------------------------------------|----------------------------------------------------------------------------------------------------|---------|-------|
| Categorie:                                                                                                    |                                                                                                    |                                                                                                    |         |       |
| Generali                                                                                                    | FIRMA REMOTA:                                                                                                    |                                                                                                    |         |       |
| Funzionalità<br>Firma<br>Firma Remota<br>Firma Grafica PAdES<br>Verifica<br>TSA (marca temporale)<br>Proxy<br>Gestione carta<br>Database certificati<br>Aggiornamento software | Aggiungi utente<br>Nome utente<br>sheld Acciunci<br>Ia password non può essere salvata.<br>Utenti aggiunti<br>( dbauce ) | Parametri firma remota Server 1 https://app1.firma-remota.it/ArubaSignerS Server 2 https://app2.firma-remota.it/ArubaSignerS https://app2.firma-remota.it/ArubaSignerS Dominio firma Specifica dominio Specifica dominio |         |       |
| Availate                                                                                                    |                                                                                                    |                                                                                                    | ANNULLA | SALVA |

#### Per proseguire occorre che nel box grigio compaia almeno un codice utente di un certificato

| Categorie:       Generali       FIRMA REMOTA:         Funzionattà       Aggiungi utente       Parametri firma remota         Fuma Remota       Nome utente       Server 1         Furma Grafica PAdES       Aggiungi utente       Server 1         Yentica       Ia password non può essere salvata.       https://app1.firma-remota.it/ArubaSigner5         Yentica       Ia password non può essere salvata.       https://app2.firma-remota.it/ArubaSigner5         Proxy:       Imposta manualmente i server di firma         Gestione carta       Imposta manualmente i server di firma         Database certificati       Imposta manualmente i server di firma         Aggiunnamento software       Imposta manualmente i server di firma |                                                                                                    |                                                                                                    |                        | Preferenze                                                                                                    | × |
|----------------------------------------------------------------------------------------------------|----------------------------------------------------------------------------------------------------|----------------------------------------------------------------------------------------------------|------------------------|----------------------------------------------------------------------------------------------------|---|
| Avanzate                                                                                                    | Categorie:<br>Generali<br>Funzionalità<br>Firma<br>Firma Remota<br>Firma Grafica PAdES<br>Verifica<br>TSA (marca temporale)<br>Proxy<br>Gestione carta<br>Database certificati<br>Aggiornamento software<br>Avanzate | FIRMA REMOTA:<br>Aggiungi utente<br>Nome utente<br>Ita password non può essen<br>Utenti aggiunti<br>Ita i aggiunti<br>Ita i aggiunti | AGGIUNGI<br>e satvata. | Pererenze Parametri firma remota Server 1 https://app1.firma-remota.it/ArubaSignerS Server 2 https://app2.firma-remota.it/ArubaSignerS imposta manualmente i server di firma imposta manualmente i server di firma imposta firma imposta dominio |   |

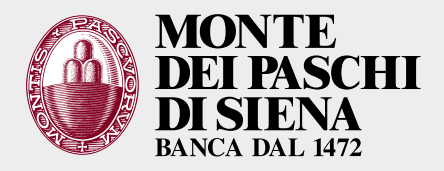

Mettere la spunta su «SPECIFICA DOMINIO», inserire il dominio «frMPS» e salvare.

A questo punto la configurazione è terminata, a meno che non sia previsto un proxy per il PC

|                          | Preferenze                         |                                                 |
|--------------------------|------------------------------------|-------------------------------------------------|
| Categorie:               | FIRMA REMOTA:                      |                                                 |
| Generali                 | Aggiungi utente                    | Parametri firma remota                          |
| Funzionalità             | Nome utente                        | Server 1                                        |
| Firma                    | AGGIUN                             | GI https://app1.firma-remota.it/ArubaSigne      |
| Firma Remota             |                                    |                                                 |
| Firma Grafica PAdES      | la password non può essere salvata | Server 2                                        |
| Verifica                 | Utenti aggiunti                    | https://app2.firma-remota.it/ArubaSigne         |
| TSA (marca temporale)    | O these 1                          | Imposta manualmente i server di<br>firma remota |
| Proxy                    | () sheld                           | Dominio                                         |
| Gestione carta           |                                    | frMPS                                           |
| Database certificati     |                                    |                                                 |
| Aggiornamento software 🗸 |                                    | <ul> <li>Specifica dominio</li> </ul>           |

A questo punto è possibile prendere un documento da firmare (si può trascinare nell'applicazione o sfogliare). È possibile firmare più documenti contemporaneamente.

| Punzionalita    | Preteranze       | Supporto      | invia un suggenmento                                                |                 |                                  | 👜 Aruba Pi |
|-----------------|------------------|---------------|---------------------------------------------------------------------|-----------------|----------------------------------|------------|
|                 |                  | FIRMA         |                                                                     |                 | VERIFICA                         |            |
|                 |                  |               | Trascina e rilascia qui i documenti                                 | per firmarli    | SELEZIONA DOCUMENTI              |            |
| Seleziona il fo | rmato di firma 🔵 | Firma Pdf (P/ | AdES) 🧹 🕢 Firma Grafica 🗌 N                                         | larca temporale |                                  |            |
|                 |                  | Documenti da  | firmare                                                             |                 | Documenti firmati                |            |
| LETTER          | RA RINNOVO 202   | 3_mail.pdf    | 0 🔟                                                                 | $\rightarrow$   | LETTERA RINNOVO 2023_mail_signed | .pdf       |
|                 |                  |               |                                                                     |                 |                                  |            |
| Salva nella     | CAMBIA           | CARTELLA      | file firmati saranno salvati in:<br>Citulears/SE00016/Dealtapistuff |                 | PROSEG                           | UI E FIRMA |

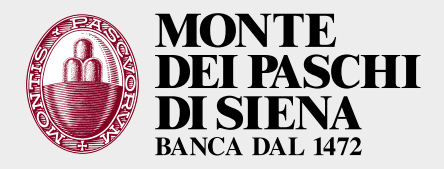

Avviare l'iter di firma con l'utente selezionato (qui è riportato l'esempio di una firma grafica Pades). Per evitare questo passaggio scegliere la firma Cades al posto della Pades nelle videata precedente.

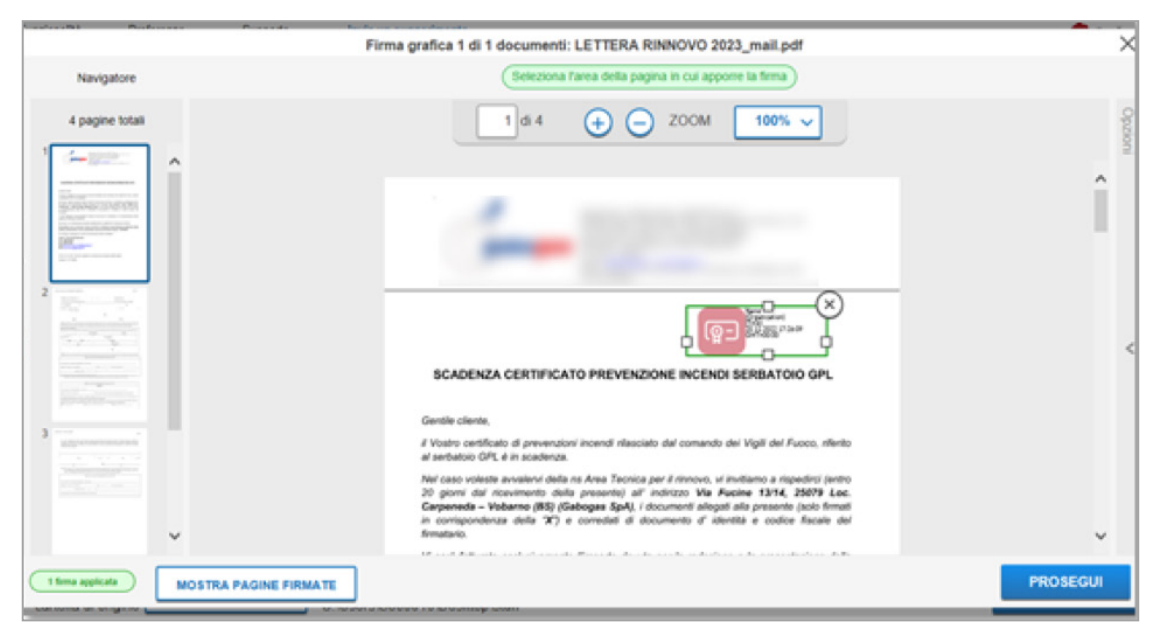

Adesso il codice utente viene proposto in automatico. È necessario inserire la password corretta e cliccare su PROSEGUI: successivamente comparirà la richiesta di OTP di firma.

L'OTP va recuperata tramite ArubaOTP (app del cellulare).

Dopo aver inserito l'OTP corretto il documento è firmato (compare il pulsante per aprire la cartella dove il documento è firmato).

| Punzionanta     | Preterenze Supporto                 | mvia.un.suggerimento                                 |                   | Several and a several and a several and a several and a several and a several and a several and a several and a |
|-----------------|-------------------------------------|------------------------------------------------------|-------------------|----------------------------------------------------------------------------------------------------|
|                 | FIR                                 | MA                                                   |                   | VERIFICA                                                                                                    |
| ,               |                                     | Completa la firr                                     | na di 1 documento | ×                                                                                                    |
|                 |                                     | Seleziona la tua firma digitale                      | FIRMA REMOTA      | ]                                                                                                    |
| Seleziona il fo | rmato di firma 🔵 Firma F<br>Documen | 2 Inserisci le credenziali della tua<br>firma remota | Nome utente       | - i firmati                                                                                                    |
| LETTE           | RA RINNOVO 2023_mail.pdf            |                                                      | Password          | RINNOVO 2023_mail_signed pdf                                                                                    |
|                 |                                     |                                                      | PROSEGUI          |                                                                                                    |
|                 |                                     | ANNULLA                                              | FIRMA             |                                                                                                    |
| Salva nella     |                                     | I file firmati saranno salvati in:                   |                   | PROSEGUI E FIRMA                                                                                                |

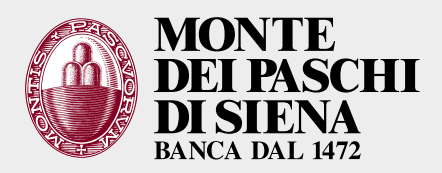

| 😰 ArubaSi | in -                                                             | - |    | × |
|-----------|------------------------------------------------------------------|---|----|---|
| Funz      | Completa la firma di 1 documento                                 | × |    | C |
|           | 1 Seleziona la tua firma digitale                                |   |    |   |
| Selez     | 2 Inserisci le credenziali della tua Utente: dbauce CamBIA UTENT | e | f  |   |
| Sa Sr     | ANNULLA FIRMA                                                    |   | MA |   |

| 回 ArubaSign                 |                    |                                                   |                                       |                | -          |       | ×   |
|-----------------------------|--------------------|---------------------------------------------------|---------------------------------------|----------------|------------|-------|-----|
| Funzionalità                | Preferenze         | Supporto                                          | <u>Invia un sugge</u>                 | <u>rimento</u> | <b>@</b> 4 | Aruba | PEC |
|                             | FIRMA              |                                                   |                                       | VERIFIC        | A          |       |     |
|                             | Trascina e rilasci | a qui i documenti pe                              | r firmarli                            | SELEZIONA DOCI | UMENTI     |       |     |
| Selez                       | Il documento s     | Firma co<br>elezionato è stato fi<br>APRI CARTELL | ompletata<br>rmato.<br>A CHIUI        | 10             |            | ×     |     |
| Salva nella cart<br>origine | cambia di          | CARTELLA I file firm<br>C:\User                   | nati saranno salva<br>s\S509916\Deskt | ati in:<br>op  | PROSEGUI E | EFIRM | A   |